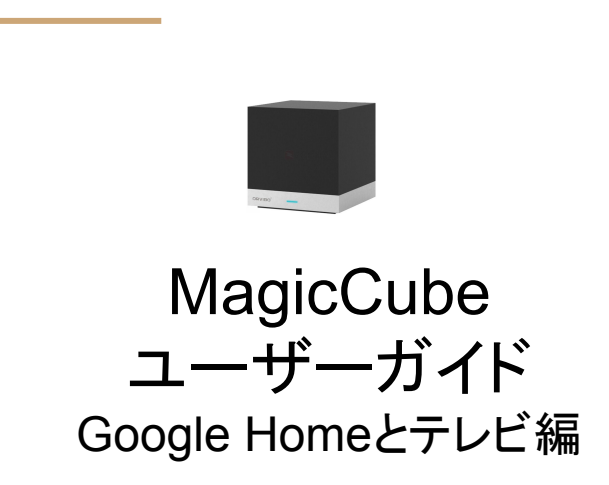

### Google Assistant/Home テレビの応用設定

Google Homeの音声コマンドは、テレビの ON/OFFとエアコンの ON/OFF及び温度と動作モードの指定にの み対応しています\*1。これ以外のテレビのチャンネルを指定したり、音量を上下させるには工夫が必要 \*2で す。ここでは音声コマンドで、テレビのチャンネルを変更する方法をご説明しますが、同じ手法で音量を変える こともできますのでお試しください。テレビが ONになってテレビ音声が出始めると、Google Homeの音声認識 率は下がりますのでご注意ください。

基本は、各チャンネルのリモコン信号を、テレビリモコンの電源ボタンに学習させ、リモコンを音声コマンドで選局したいテレビ局の数だけ作成して、Google Homeからそれを呼び出すというやり方です。

\*1

これはMagicCubeがGoogleスマートホーム標準機能SmartHome Direct Action)に準拠しているからです。対話形式Dialog flow conversation agent)に対応した他社の製品では可能なものがありますが、操作の前にのK、XXXリモコンにつないで」と話しかけて接続する必要があったり、自然なご利用に制限があります。

\*2

現時点ではGoogle Home自身が未成熟なため、できることに限りがあり、独自の工夫で利便性をあげる必要があります。

チャンネルボタン登録(1/3)

テレビのリモートコントロールのコピー の学習を使って、チャンネルボタンを 作成していきます。

- 1. HomeMateを起動しMagic Cubeをタップします。
- 2. **リモコンを追加します**をタップします。
- 3. **テレビ**をタップします。

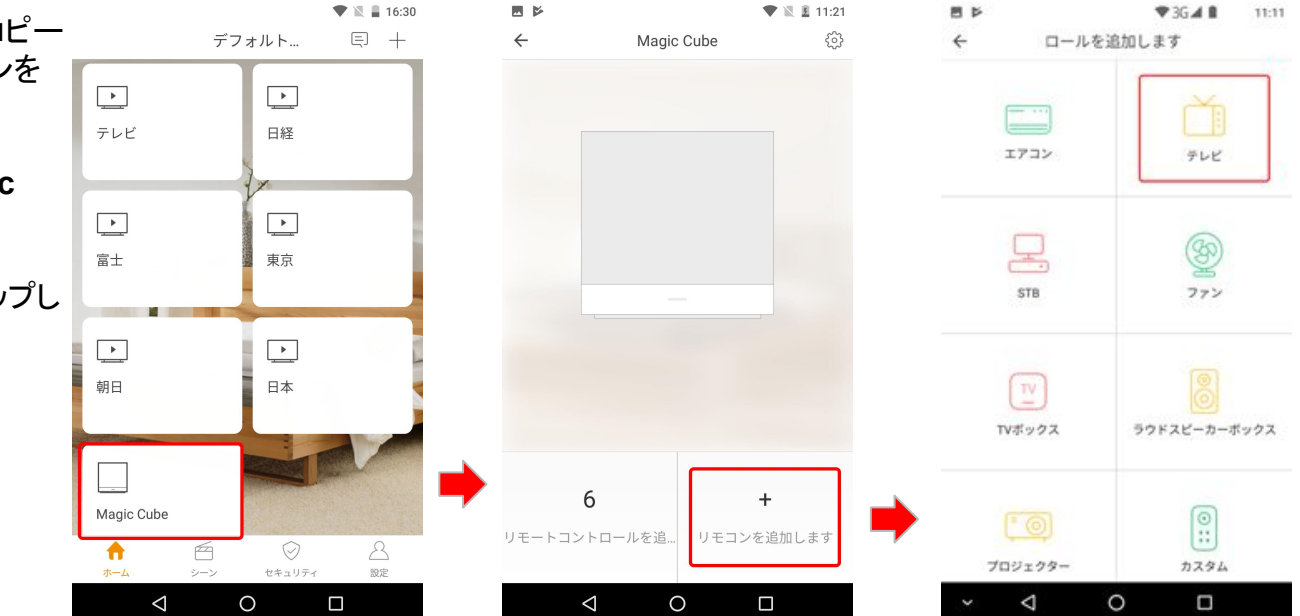

チャンネルボタン登録(2/3)

- 1. **リモートコントロールのコピー**を タップします。
- 2. リモコンの名称を入力します。 これはHomeMate上での名称 なので何でもよいです。Google Homeで呼び出す呼称はあとで 設定します。

| 00EF | ≭ 🗢 🗟 15:56                       |     |           | ♥ 3G 🛋 🔒 | 17:50 |
|------|-----------------------------------|-----|-----------|----------|-------|
| ÷    | リモートコントロール                        | ÷   | ルを追加します   |          |       |
|      |                                   | リモコ | ンの名前を入力して | ください     |       |
|      | ( )                               |     | 次へ        |          |       |
| ブラント | 登録リモコンから選択<br>「別にリモコンテンプレートを選択します |     |           |          |       |
|      |                                   |     |           |          |       |
|      |                                   |     |           |          |       |
|      |                                   | •   |           |          |       |
| y.   | モートコントロールのコピー                     | ·   |           |          |       |
|      | *モヨンを防守相語にコピーします                  |     |           |          |       |
| ~ <  | 4 0 □ ₹                           | ~   | ⊲ 0       |          |       |

チャンネルボタン登録(3/3)

- 1. **電源ボタン**をタップします。
- リモコンをMagicCubeに向けて 照射します。
- 3. **完了します**をタップします。

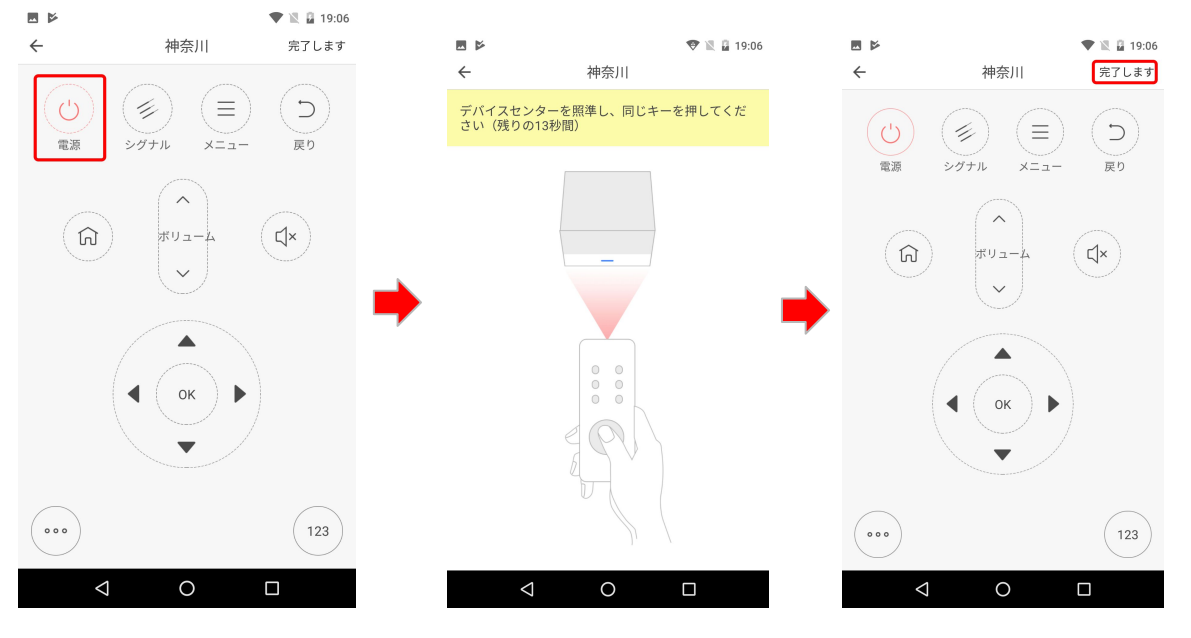

学習させる時には、リモコンの キーを短く単押しにしてくださ い。長く押すとリモコンにオート リピート機能がある場合、正しく 学習できません。

ニックネームの設定

- 1. HomeMateに登録済みの デバイスの数が表示され ます。
- デバイスがリスト表示され ます。
- デバイスごとに、Google Homeからの呼び名と、設 置した部屋を設定できま す。ここで設定したニック ネームにより、Google Homeが認識して動作しま す。

| ← デバイスの追加            |
|----------------------|
| リンクされたサービス           |
| HomeMate<br>6 台のデバイス |
| 新たに追加                |
| Abode Smart Home     |
| Adurosmart Home      |
| Cir AirTouch         |
| ANKEE Smart          |
| APOWER Smart Home    |
| Aprilaire Aprilaire  |
| ario Ario            |
| Au HOME Service      |
|                      |

ここでデバイスが 0個の場合 は、HomeMateアプリでテレビ またはエアコンが登録されて いるか確認してください。

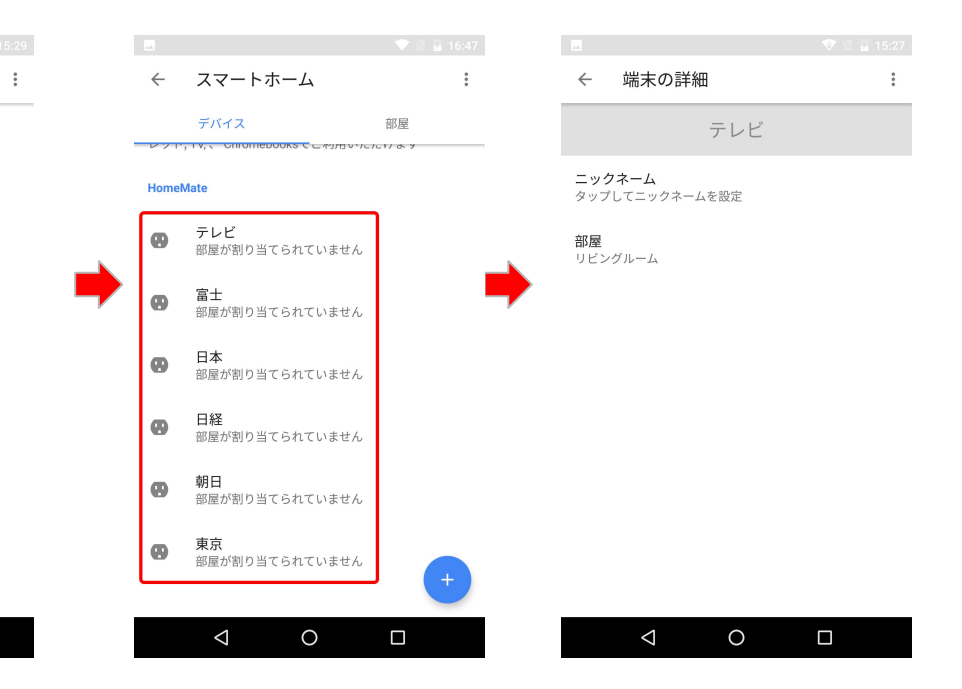

# 使い方

Google Homeには予約語があるため、例えば「4チャンネル」といった呼称はつけることができません。そこで「日本」や「富士」などの、各 放送局をご自分で連想できる単語の中で、それを Google Homeが認識しやすいものを試行錯誤してつけていきます。

### 設定例

以下はあくまでも設定例であり、ご自分で認識されやすい名称を試行錯誤して、つけてください。「 OK Google、富士をつけて」というように 使います。

4CH: 日本

5CH: 朝日

6CH: 東京

7CH: 日経

8CH: 富士

#### ショートカットの利用

Googleアシスタントのショートカット機能により、さらに自然な言葉でコントロールできます。「4チャンネル」、「6チャンネル」と言った分かりやすい呼び名で登録し、「OK Google, 4チャンネル」と発声すると、「はい分かりました。日本をオンにします。」と応答します。

# ショートカットの応用

Gooleアシスタントのショートカット機 能により、より自然な言葉でコントロー ルできます。

- 左上の ≡アイコンをタップします。
- 2. その他の設定をタップします。
- 3. ショートカットをタップします。

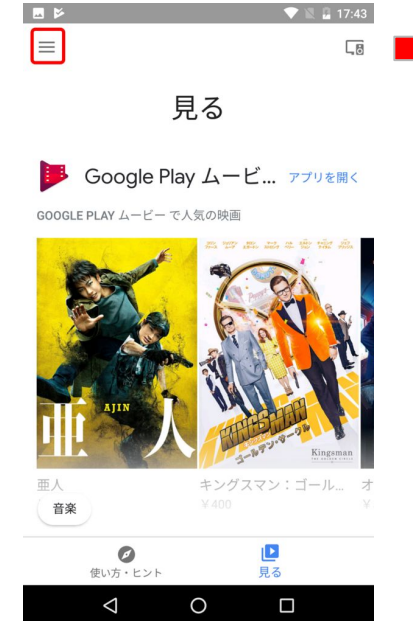

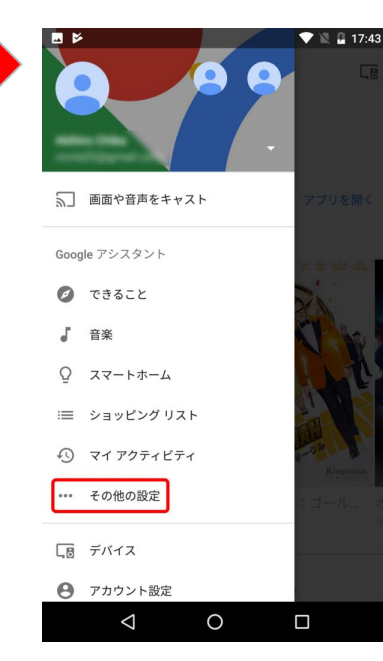

|   | ÷  | 設定         | : |
|---|----|------------|---|
|   | J. | 音楽         | > |
|   | Q  | スマートホーム    | > |
|   |    | ニュース       | > |
|   | Ē  | 今日はどんな日    | > |
|   | 2  | テレビ、スピーカー  | > |
|   | := | ショッピング リスト | > |
|   | := | 購入履歴       | > |
|   | ŧ  | ショートカット    | > |
| • | Þ  | 動画と写真      | > |
|   | 31 | カレンダー      | > |
|   |    |            |   |
|   |    |            |   |

ショートカットの応用(2/2)

- 1. 右下の(+)アイコンをタップしま くす。
- 次のように言った時に操作した い言葉を、Googleアシスタント による操作に本来の言葉を入 カし、☑をタップし、設定を保存 します。
- 3. 作成したショートカットを確認し ます。(使用停止も設定可)

| $\leftarrow$     | ショートカット                                     | :             | ~         | - ショートカットの追加               | ı 🗸 :     | ← ショート                             | カット               |
|------------------|---------------------------------------------|---------------|-----------|----------------------------|-----------|------------------------------------|-------------------|
| ショ<br>簡単         | ョートカットを使用すると、頻繁に行う<br>≜に実行できます。             | 操作をすばやく       | 次の        | のように言ったとき<br>チャンネル         | Ŷ         | ショートカットを使<br>簡単に実行できます。            | 目すると、頻繁に行う操作をすばやく |
| <b>4</b> チ<br>日本 | ・ <b>ャンネル</b><br>ふをつけて                      | •             |           | たは次のように言ったとき…              | Ų         | <b>4チャンネル</b><br>日本をつけて            | •                 |
| <b>温</b> 月<br>リヒ | <b>度を上げて</b><br>ごングルームのエアコンをつけて             | •             | G00<br>東江 | ogle アシスタントによる操作<br>「京をつけて | Ŷ         | <b>6チャンネル</b><br>東京をつけて            | •                 |
| 温度客室             | <b>度を下げて</b><br>፪のエアコンを消して                  | •             | 例:<br>て   | Google Play Music でトレーニング  | 向けの音楽を再生し | <b>温度を上げて</b><br>リビングルームのエ         | アコンをつけて           |
| -h               | 段的なショートカット                                  |               |           |                            |           | <b>温度を下げて</b><br>客室のエアコンを消         | .τ                |
| いっ電気             | <b>ってきます</b><br>「「を全部消す                     | <i>→</i>      |           |                            |           | 一般的なショートカ                          | ۷۲                |
| カ<br>god         | <b>ラオケの練習</b><br>gle play ミュージックで j-pop を再生 | $\rightarrow$ |           |                            |           | <b>いってきます</b><br>電気を全部消す           |                   |
| <b>ド</b><br>テレ   | <b>ラマを見る</b><br>֊ビで netflix のフラーハウスを再生      | → N           |           |                            |           | <b>カラオケの練習</b><br>google play ミュージ | ックで j-pop を再生     |
| <b>ラ-</b><br>タイ  | <b>-メンタイマー</b><br>イマーを3分に設定                 | +,            |           |                            |           | <b>ドラマを見る</b><br>テレビで netflix のフ   | ラーハウスを再生          |
|                  | 1 0                                         |               |           | 1 0                        |           |                                    | о п               |